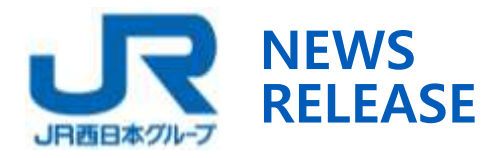

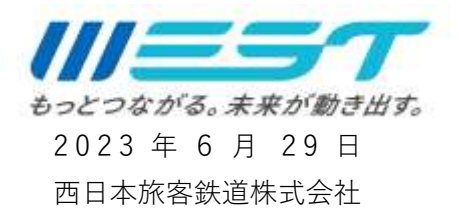

## 広島東洋カープ「JR 西日本スポンサードゲーム」での イベント「がががががむしゃらプレゼント祭り」について

2023年7月6日(木)にマツダ スタジアムで開催される広島東洋カープ対阪神タイガー ス「JR 西日本スポンサードゲーム」において、球場内でイベント「がががががむしゃらプレ ゼント祭り」を実施いたします。移動生活ナビアプリ「WESTER」へのマイ駅登録で、 WESTER ポイントをプレゼントするなど、当日限定の特典をご用意しております。皆様の ご来場をお待ちしております。

- 1. 日 時 2023年7月6日(木) 開門15:00~6回裏終了まで
- 2.場 所 マツダ スタジアム どうぶつ広場 (ライト側コンコース)
- 3. イベント内容 「がががががむしゃらプレゼント祭り」
  - (1)「WESTER」マイ駅登録キャンペーン

移動生活ナビアプリ「WESTER」のマイ駅登録をしていただいた方全員に、WESTERポ イント 200 ポイントをプレゼントします。ぜひ、事前にアプリのダウンロードおよびマイ 駅登録をお済ませの上ご来場ください。(登録方法は別紙参照、当日会場でもスタッフが ご案内いたします)

- ①参加方法 ・移動生活ナビアプリ「WESTER」をダウンロード
  - ・アプリ内で WESTER ID を登録、ログイン
- WESTER

(2)特典 WESTER ポイント 200 ポイント

・アプリ内でマイ駅登録

※WESTER ポイントは基本ポイントが付与されます。 ※ご参加はお一人につき1回とします。

(2) ICOCA 抽選会

イベント当日、鉄道・バス等の交通機関、お買い物でJR西日本の交通系ICカード「ICOCA」 をご利用いただいたお客様は、素敵なプレゼントが当たる抽選会にご参加いただけます。 ぜひ、ICOCAを使ってスタジアムにご来場ください。 ①参加資格 7月6日(木)に「ICOCA」をご利用いただいたお客様

※JR 以外の公共交通機関(バス・市電・アストラムライン)のご利用も対象です ※100 円以上のお買い物や飲食のご利用も対象です

- ※「ICOCA」以外の交通系 IC カードは対象外です
- ※「ICOCA」1枚につき、1回の抽選とします。
- ②賞品 オリジナルコラボマフラータオル 等

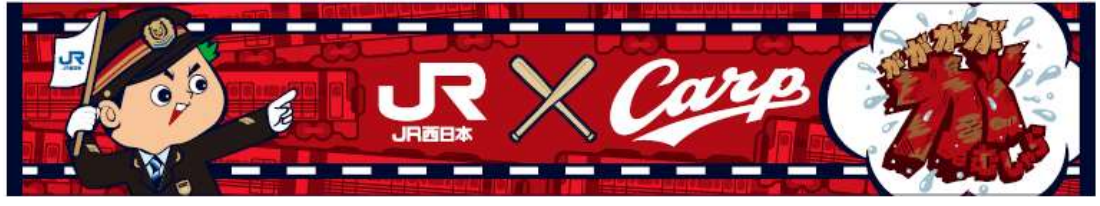

<sup>※</sup>画像はイメージです。

※賞品数には限りがあります。賞品がなくなり次第、抽選会は終了します。

(3) J-WEST カード入会キャンペーン

新幹線や特急列車に便利でおトクに乗車でき、WESTER ポイントが最もたまるクレジ ットカード「J-WEST カード」の入会キャンペーンを実施します。以下の特典をご用意し ておりますので、ぜひこの機会にご入会ください。

- ・「J-WEST カード」にご入会いただいた方に、オリジナルコラ ボマフラータオル(先着 100 名様)をプレゼント
  - ※オリジナルコラボマフラータオルは、ICOCA 抽選会の 賞品と同じものです。
- ・現在、J-WEST カードは合計最大 5,000 円相当の WESTER ポイント(J-WEST ゴールドカードは合計最大 9,000 円相 当)をプレゼントするキャンペーンも実施中です。このキャ ンペーンの詳細は、WESTER ポータル(<u>https://wester.jr-</u> odekake.net/j-west/campaign/entry\_regular/)をご確認 ください。

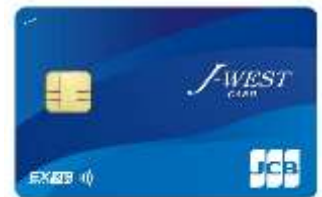

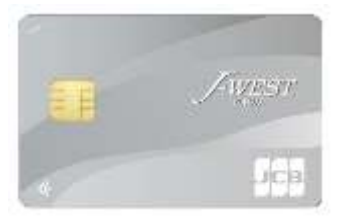

- 4. その他
  - ・上記のキャンペーンと合わせて、踏切の安全なご利用に向けた啓発活動を実施します。
  - ・雨天等により試合が中止となった場合は、開催いたしません。ご了承ください。

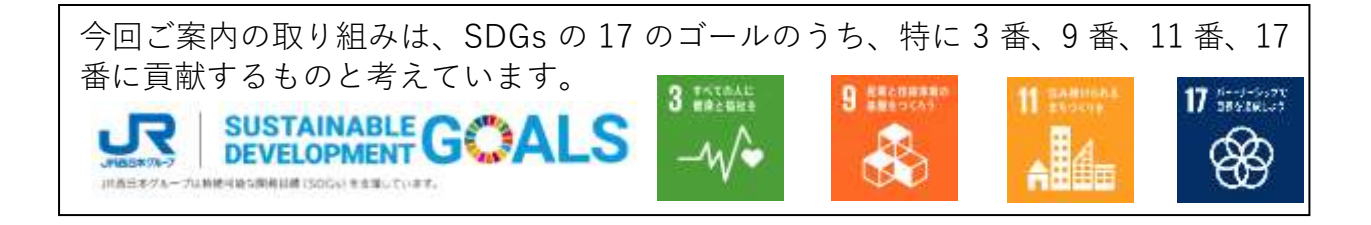

## WESTER ID 登録方法

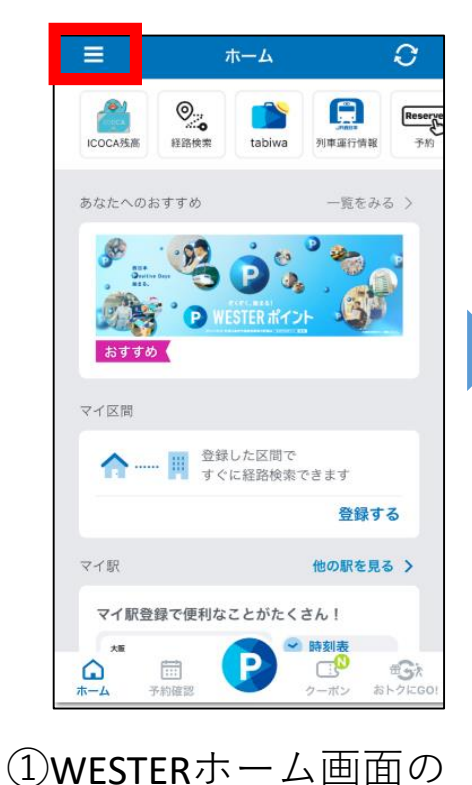

をタップ

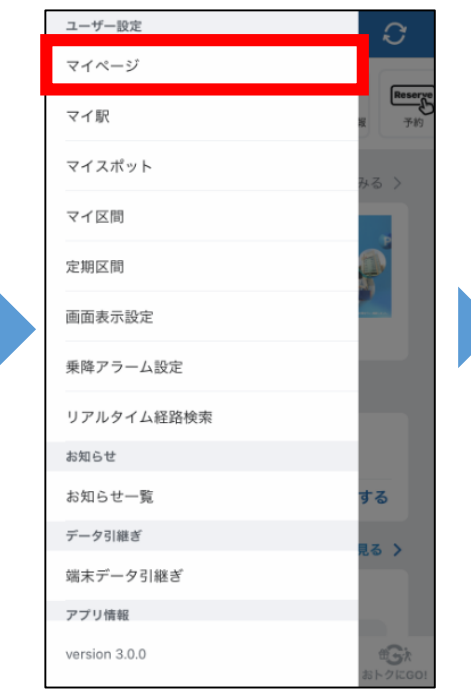

②**マイページ**をタップ

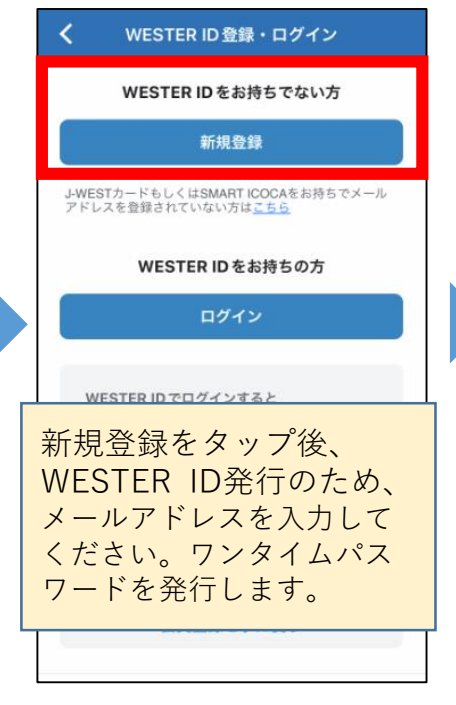

| <                                       | 会員情報入力                                                  |
|-----------------------------------------|---------------------------------------------------------|
| ② 基本情報                                  | ng.                                                     |
| 姓                                       | 名                                                       |
|                                         |                                                         |
| 姓(カナ)                                   | 名 (カナ)                                                  |
| 生平月日 任<br>ま入力の場合、<br>日に応じた各種<br>ませんので、ご | 「パスワードや ID の再発行」や、「生年月<br>育典提供(おとなび会員特典等)」ができ<br>主意下さい。 |
| 性別                                      |                                                         |
| 未選択                                     | ▼                                                       |
|                                         |                                                         |
| 🔓 住所                                    |                                                         |

③新規登録をタップ

④会員情報を入力

**※WESTER**を新規DLした方・・ DL後に表示される新規登録画 面から続けて入力してくださ い。

※すでにIDをお持ちの方・・ 「ログイン」をタップし WESTER ID、パスワードを入 力してください。 ※会員情報入力後に発行された WESTER IDで**ログイン**をしてく ださい。

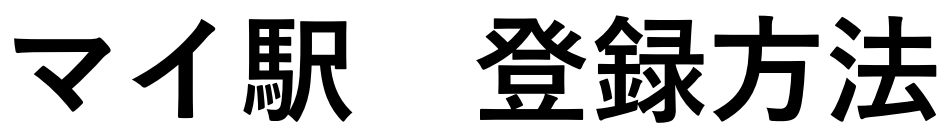

マイ駅登録すると・・・ **直近の列車の時刻がすぐに確認**できる!**列車遅延時も表示**でお知らせ。 普段お使いの駅をご登録ください。

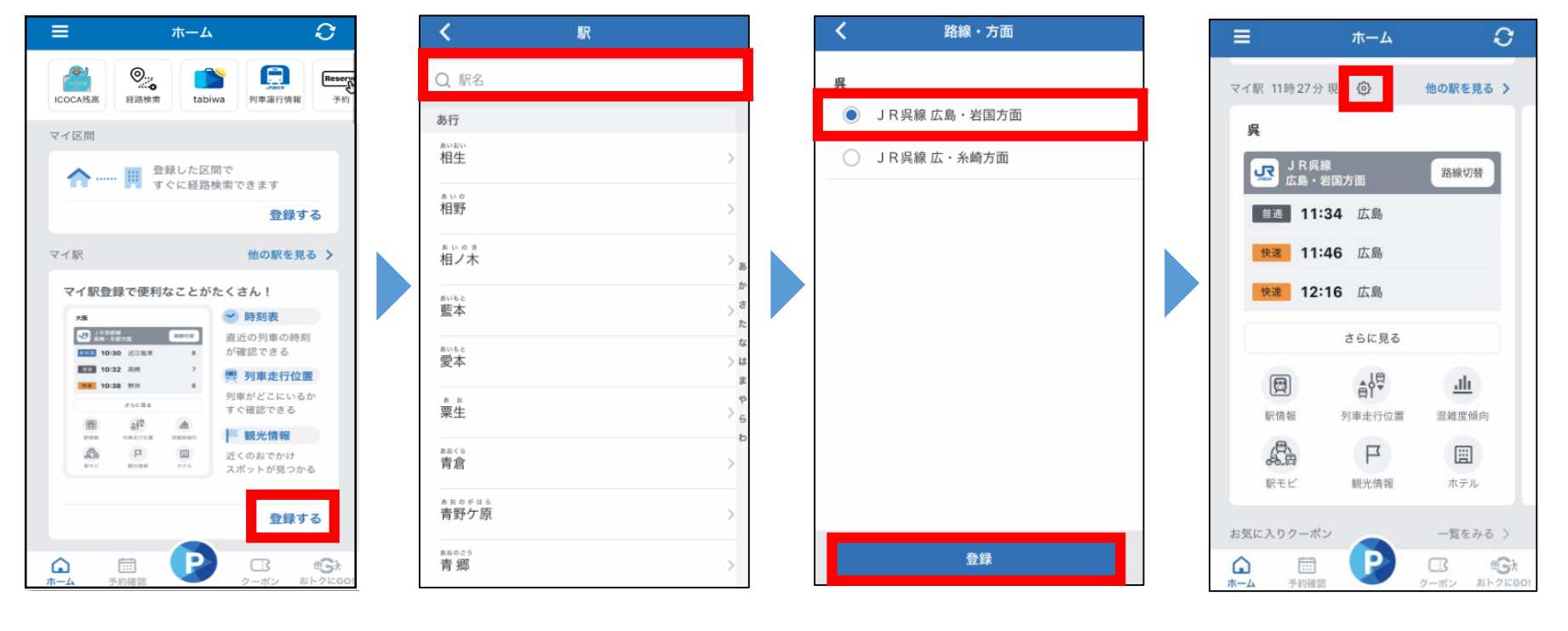

WESTERホーム画面の
②駅名を検索
「マイ駅」から
「登録する」をタップ

③方面を選択し、 登録

⑷登録完了! 🙆 マークから、 マイ駅を3駅まで登録 できます。